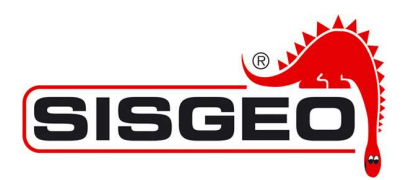

# **KLION SOFTWARE – TRIAL VERSION INSTALLATION INSTRUCTION**

# Rev. April 2025

### Download and install the software

- 1. Log-in into Sisgeo web site. If you do not have an account, you can create you account from this link <a href="https://sisgeo.com/registration/">https://sisgeo.com/registration/</a>
- 2. From KLION product page <u>https://sisgeo.com/products/b-r-a-in-mems-probe-</u> <u>inclinometer/klion-software-for-inclinometers-and-extensometers/</u>, download the software file clicking on the "SOFTWARE DOWNLOAD" icon:

#### SOFTWARE

↓ KLION\_REV\_1.4.0

3. Un-zip the files and run the set-up.exe file

# Request the TRIAL licence key

4. Request a temporary trial license key sending a message to <u>assistance@sisgeo.com</u> with your full name, company name, e-mail address and phone number. In few time you'll receive the TRIAL license key as a \*.txt file.

# How to use the trial version

5. The received trial license file, should be installed in the following root:

C: \ Users \ YOUR\_USER \ Documents \ Klion \

The name of the root "Users" and "Documents" may change following the language of your Windows operative system.

6. Now run KLION software.

Enjoy!

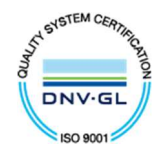

SISGEO S.r.l. Via F. Serpero, 4/F1 20060 Masate – (MI) Italy

Tel.+39-02 95764130 Fax +39-02 95762011 E-mail:info@sisgeo.com http://www.sisgeo.com Cap. Soc. 99.000 Euro int.versato Cod. Fisc. e P.IVA. n. 10732420152 VAT No.:IT 10732420152 **Trib. Milano: 333230 - REA: 1413159**